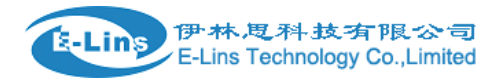

# **VPN Example - Windows PPTP**

# Windows PPTP Topology

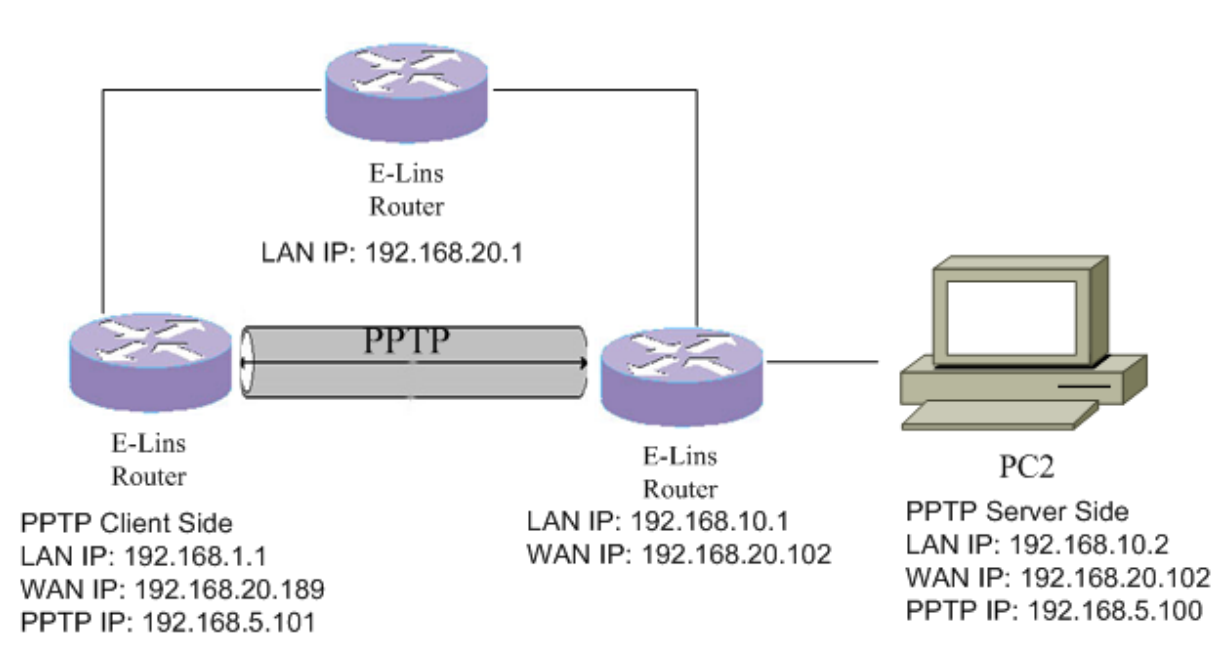

## Create PPTP server on Windows 7.

- 1. Allow port 1723 and 1701 on windows firewall, or close windows 7 firewall.
- 2. Click network icon at the bottom of screen, then click "Open Network and Sharing Center".

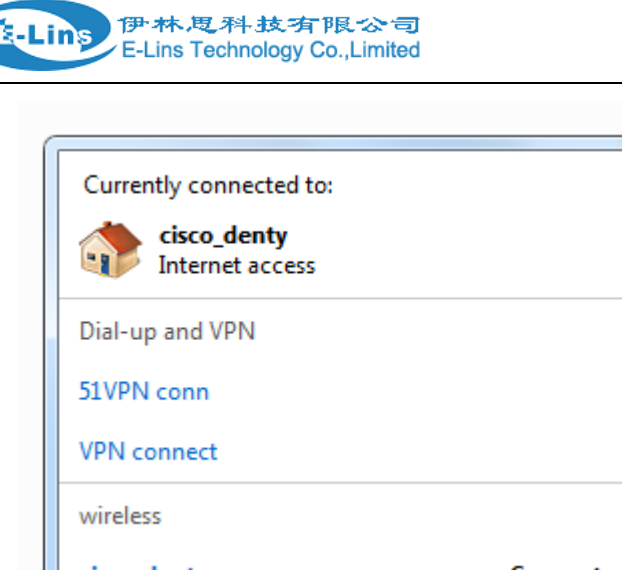

| ĵι | 🖮 🌜 🚳 🔅 🎯 🗸                     | 09:40 |
|----|---------------------------------|-------|
|    | Open Network and Sharing Center |       |
| 2  | Tenda 301800                    | at 1  |
|    | devil                           | -11   |
|    | AQS-777                         | -11   |
|    | TP-LINK_180B                    | -11   |
|    | cisco_denty Connected           | d]    |
|    | wireless                        | ^     |

3. Click "Network and Sharing Center".

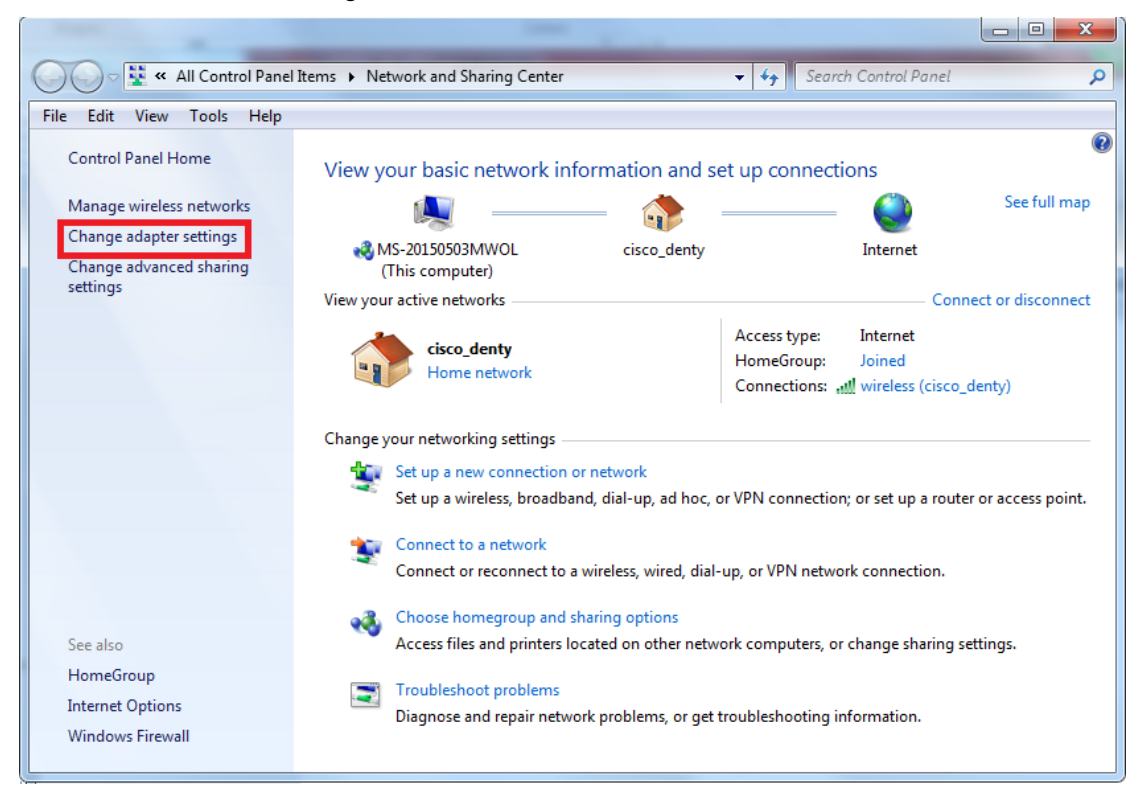

E-Lins Technology Co., Limited

fg \_\*

~

Ξ

Address: Rm.33, Unit B, Floor 12, U chuanggu, Xinniu Rd, Minzhi, Longhua, Shenzhen, 518000, China Office Tel: +86 (755) 2923 0581 Email: sales@e-lins.com

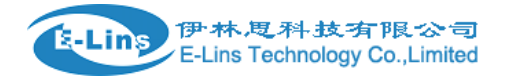

4. On the Network Connections window, click "File" then "New Incoming Connection..."

| Image: Status       Image: Status         Diagnore       Image: Status | ✓ 4 Search Network Connections          |
|------------------------------------------------------------------------|-----------------------------------------|
| ile Edit View Tools Advanced Help Connect Status Diagone Incal network |                                         |
| Connect Status Diagnose Iocal network                                  |                                         |
| Status Diagnose local network                                          |                                         |
| Network cable unplugged                                                | VirtualBox Host-Only Network<br>Enabled |
| New Incoming Connection Realtek PCIe GBE Family Cont                   | roller VirtualBox Host-Only Ethernet Ad |
| Create Copy<br>Create Copy<br>MERCURY Wireless N Adapter               | r                                       |
| Create shortcut                                                        |                                         |
| Delete                                                                 |                                         |
| Rename                                                                 |                                         |
| Properties                                                             |                                         |
| Close                                                                  |                                         |

5. Select existed user accounts for the PPTP server.

| _          |                                                                                                    |       |    | x    |
|------------|----------------------------------------------------------------------------------------------------|-------|----|------|
| $\bigcirc$ | Allow connections to this computer                                                                                                    |       |    |      |
|            | Who may connect to this computer?                                                                                                    |       |    |      |
|            | Select the check box next to a name to allow that person access to this compute network.                                                                                                    | r and |    |      |
|            | User accounts on this computer:                                                                                                    |       |    |      |
|            | Administrator                                                                                                    |       |    |      |
|            | Guest Guest                                                                                                    |       |    |      |
|            | HomeGroupUser\$ (HomeGroupUser\$)                                                                                                    |       |    |      |
|            | ✓ Stype of the second second seco |       |    |      |
|            |                                                                                                    |       |    |      |
|            |                                                                                                    |       |    |      |
|            | Add someone Account Properties                                                                                                    |       |    |      |
|            |                                                                                                    |       |    |      |
|            |                                                                                                    |       |    |      |
|            |                                                                                                    | Next  | Ca | ncel |

6. If all existed user account is not you wanted, click button "Add someone..." to create one.

E-Lins Technology Co.,Limited Address: Rm.33, Unit B, Floor 12, U chuanggu, Xinniu Rd, Minzhi, Longhua, Shenzhen, 518000, China Office Tel: +86 (755) 2923 0581 Email: sales@e-lins.com

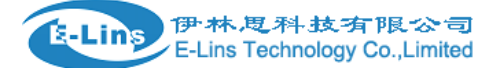

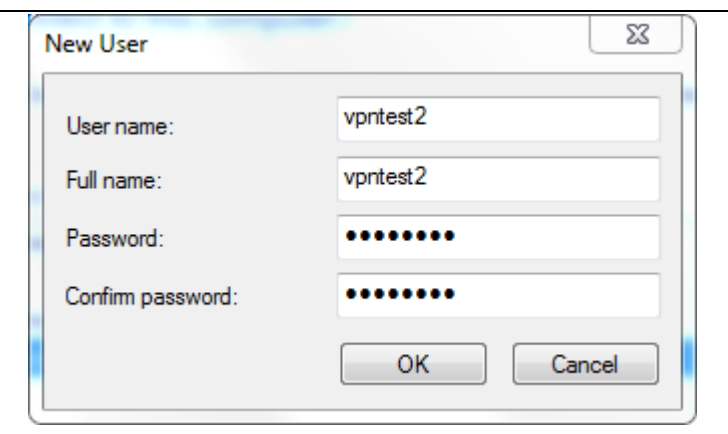

7. After the configuring user account is done, click button "Next".

| $\bigcirc$ | Allow connections to this computer                                                       |             |
|------------|------------------------------------------------------------------------------------------|-------------|
|            | Who may connect to this computer?                                                        |             |
|            | Select the check box next to a name to allow that person access to this compute network. | r and       |
|            | User accounts on this computer:                                                          |             |
|            | Administrator                                                                            |             |
|            | 🗆 🔝 Guest                                                                                |             |
|            | 🗆 🜆 HomeGroupUser\$ (HomeGroupUser\$)                                                    |             |
|            | 🗹 🔝 vpntest (vpntest)                                                                    |             |
|            | 🗹 🛃 vpntest2 (vpntest2)                                                                  |             |
|            |                                                                                          |             |
|            | Add someone Account Properties                                                           | 1           |
|            |                                                                                          |             |
|            |                                                                                          | Next Cancel |

8. Select the check box "Through the Internet", then click button "Next".

|                                                                                           |          | 23   |
|-------------------------------------------------------------------------------------------|----------|------|
| G 😰 Allow connections to this computer                                                    | -        |      |
| How will people connect?                                                                  |          |      |
| ✓ Through the Internet                                                                    |          |      |
| Another computer can connect to this one using a virtual private network (VPN connection. | 1)       |      |
|                                                                                           |          |      |
|                                                                                           |          |      |
|                                                                                           |          |      |
|                                                                                           |          |      |
|                                                                                           |          |      |
|                                                                                           |          |      |
|                                                                                           |          |      |
|                                                                                           | Next Car | ncel |

伊林,思科技有限公司 E-Lins Technology Co.,Limited

 Select the check box of protocols or functionalities you want. Then double click "Internet Protocol Version 4(TCP/IPv4)"

|   |                                                                                                    |         | 23  |
|---|----------------------------------------------------------------------------------------------------|---------|-----|
| O | Allow connections to this computer                                                                                                    |         |     |
|   | Networking software allows this computer to accept connections fro<br>kinds of computers                                                                       | m other |     |
|   | Select the check box next to each type of networking software that should be enabled for<br>incoming connections.                                              |         |     |
|   | Networking software:                                                                                                    |         |     |
|   | ☑ ≆ Internet Protocol Version 4 (TCP/IPv4)                                                                                                    |         |     |
|   | □ 🚰 Internet Protocol Version 6 (TCP/IPv6)                                                                                                    |         |     |
|   | 🗹 🌉 File and Printer Sharing for Microsoft Networks                                                                                                    |         |     |
|   | 🗹 🚐 QoS Packet Scheduler                                                                                                    |         |     |
|   | Install Uninstall Properties                                                                                                    |         |     |
|   | Description:                                                                                                    |         |     |
|   | Transmission Control Protocol/Internet Protocol. The default wide area network protocol<br>that provides communication across diverse interconnected networks. |         |     |
|   | Allow access                                                                                                    | Can     | cel |

10. On the Incoming Ip Properties, Specify the IP address range, then click button "OK". Options "Allow callers to access my local area network" and "Allow calling computer to specify its own IP address" are optional. Note: Cell router works as PPTP client, it never specify its own IP address, the IP address is assigned during PPTP negotiation period.

E-Lins Technology Co., Limited

Address: Rm.33, Unit B, Floor 12, U chuanggu, Xinniu Rd, Minzhi, Longhua, Shenzhen, 518000, China Office Tel: +86 (755) 2923 0581 Email: sales@e-lins.com

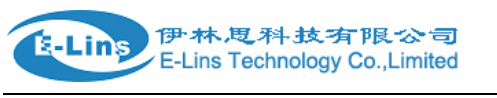

| IP address assignment<br>Assign IP addresses automatically using DHCP<br>Specify IP addresses  |  |
|------------------------------------------------------------------------------------------------|--|
| <ul> <li>Assign IP addresses automatically using DHCP</li> <li>Specify IP addresses</li> </ul> |  |
| Specify IP addresses                                                                           |  |
|                                                                                                |  |
| From: 192 . 168 . 5 . 100                                                                      |  |
| To: 192 . 168 . 5 . 200                                                                        |  |
| Total: 101                                                                                     |  |
| Allow calling computer to specify its own IP address                                           |  |

11. Click button "Allow access" to finish

| 0 | Pallow connections to this computer                                                                                                    |
|---|----------------------------------------------------------------------------------------------------|
|   | Networking software allows this computer to accept connections from other kinds of computers                                                                |
|   | Select the check box next to each type of networking software that should be enabled for<br>incoming connections.                                           |
|   | Networking software:                                                                                                    |
|   | ☑ ≆ Internet Protocol Version 4 (TCP/IPv4)                                                                                                    |
|   | □ ¥ Internet Protocol Version 6 (TCP/IPv6)                                                                                                    |
|   | ☑ ➡ File and Printer Sharing for Microsoft Networks ☑ ➡ QoS Packet Scheduler                                                                                |
|   | Install Uninstall Properties                                                                                                    |
|   | Description:                                                                                                    |
|   | Transmission Control Protocol/Internet Protocol. The default wide area network protocol that provides communication across diverse interconnected networks. |
|   |                                                                                                    |
|   | Allow access Cancel                                                                                                    |

12. Click "Close".

E-Lins

| Allow connections to this computer                    |       |
|-------------------------------------------------------|-------|
| The people you chose can now connect to this computer |       |
| To connect, they will need the following information: |       |
| Computer name: MS-20150503MWOL                        |       |
|                                                       |       |
| Print this information                                |       |
|                                                       |       |
|                                                       | Close |

13. Refresh Network Connections window, a new connection created.

| A REAL FRANCE - 208                                 | - X X & STX                                                                    |                                                                                                    |
|-----------------------------------------------------|--------------------------------------------------------------------------------|----------------------------------------------------------------------------------------------------|
| G → 🗜 ► Control Panel ► Networ                      | k and Internet   Network Connections                                           | <ul> <li>✓</li> <li>✓</li></ul> |
| File Edit View Tools Advanced H                     | elp                                                                            |                                                                                                    |
| Organize 🔻                                          |                                                                                |                                                                                                    |
| 51VPN conn<br>Disconnected<br>WAN Miniport (IKEv2)  | Iocal network<br>Network cable unplugged<br>Realtek PCIe GBE Family Controller | VirtualBox Host-Only Network<br>Enabled<br>VirtualBox Host-Only Ethernet Ad                                                                                                    |
| VPN connect<br>Disconnected<br>WAN Miniport (IKEv2) | wireless<br>cisco_denty<br>MERCURY Wireless N Adapter                          | 传入的连接<br>No clients connected                                                                                                    |
|                                                     |                                                                                |                                                                                                    |
|                                                     |                                                                                |                                                                                                    |
|                                                     |                                                                                |                                                                                                    |
|                                                     |                                                                                |                                                                                                    |
|                                                     |                                                                                |                                                                                                    |
|                                                     |                                                                                |                                                                                                    |

### Setup PPTP client on Router

1. Click "Services" at the left navigation bar, then Click "VPN", Click "PPTP".

| E. Line | 伊林思科技有限公司                     |
|---------|-------------------------------|
| E-LIIIS | E-Lins Technology Co.,Limited |

| Status               | IPSec PPTP L2TP OpenVPN GRE Tunnel |
|----------------------|------------------------------------|
| System               | 100                                |
| Services             | IPSec                              |
| ICMP Check           | IPSec Configuration                |
| VRRP                 | Enable                             |
| Failover             | Exchange mode                      |
| SNMP                 |                                    |
| DTU                  | Authentication method Server       |
| GPS                  | Demote VDN and spint               |
| SMS                  |                                    |
| VPN                  | Local VPN endpoint Auto            |
| DDNS                 |                                    |
| Connect Radio Module | Presnared Keys                     |
| Network              |                                    |
| Logout               | Local subnet 192.168.1.0/24        |
|                      | Remote subnet 192.168.10.0/24      |
|                      |                                    |

2. Input new instance name, select "Client" as role, then click button "Add New".

| IPSec                   | PPTP                             | L2TP                  | OpenVPN       | GRE Tunnel   |               |  |  |
|-------------------------|----------------------------------|-----------------------|---------------|--------------|---------------|--|--|
| Point-                  | Point-to-Point Tuneling Protocol |                       |               |              |               |  |  |
| PPTP C<br>Below is a li | onfigura                         | ation<br>ured PPTP in | stances and t | heir state.  |               |  |  |
| Name                    |                                  | Тур                   | е             | Enable       |               |  |  |
|                         |                                  | Ser                   | /er           | No           | Z Edit Delete |  |  |
| New insta               | nce name                         | vpntest               |               | Role: Client | t Add New     |  |  |

3. Click button "Edit" to configure this VPN instance.

| IPSec F          | PTP L2TP        | OpenVPN                                        | GRE Tunnel                   |               |
|------------------|-----------------|------------------------------------------------|------------------------------|---------------|
| scs: New F       | PTP client inst | ance created suc                               | cessfully, configure it      |               |
| oint-to-         | Point Tu        | neling Pro                                     | otocol                       |               |
|                  | figuration      |                                                |                              |               |
| FIF Con          | inguration      |                                                |                              |               |
| elow is a list o | f configured PP | TP instances and t                             | their state.                 |               |
| Name             | f configured PP | TP instances and t<br>Type                     | their state.<br>Enable       |               |
| Name             | f configured PP | TP instances and t<br>Type<br>Server           | their state.<br>Enable<br>No | Z Edit Delete |
| Name Vpntest     | f configured PP | TP instances and t<br>Type<br>Server<br>Client | their state. Enable No No    | Z Edit Delete |

4. Select checkbox "Enable", input server IP address or domain name. input the username and password which are in consistency with PPTP server. Then click button "Save & Apply".

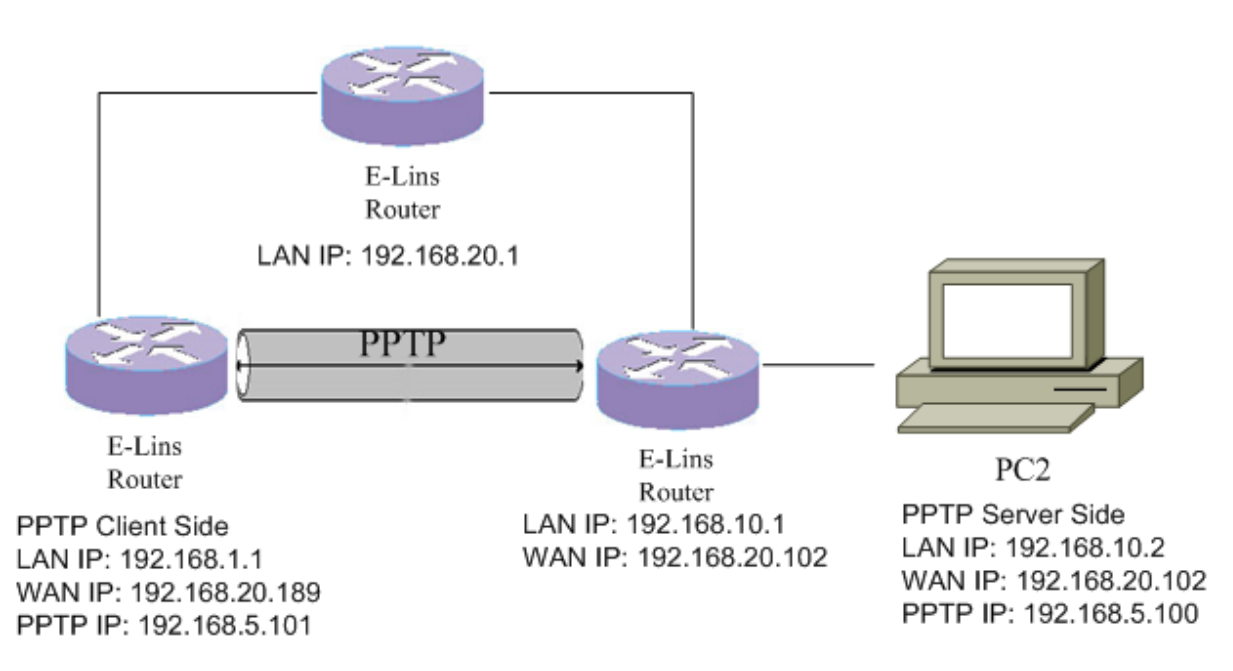

Windows PPTP Topology

5. Goto "Network"→"Interfaces". A new interface "VPNTEST" is created, which has the same name with PPTP instance. The interface is up with IPv4 address 192.168.5.101.

)伊林
思科
技
有限
公司
/ E-Lins Technology Co.,Limited

E-Lins

| Status                                         | Interfaces                                                                                                    |                                                                                      |  |  |  |  |  |
|------------------------------------------------|----------------------------------------------------------------------------------------------------|--------------------------------------------------------------------------------------|--|--|--|--|--|
| System                                         | Interface Overview                                                                                                    |                                                                                      |  |  |  |  |  |
| Services                                       |                                                                                                    |                                                                                      |  |  |  |  |  |
| Network                                        | Network Status                                                                                                    | Actions                                                                              |  |  |  |  |  |
| Operation Mode<br>Mobile                       | VPNTEST Uptime: 0h                                                                                                    | 0m 12s<br>B (46 Pkts.)<br>B (10 Pkts.)<br>68.5.101/32                                |  |  |  |  |  |
| Interfaces<br>Wi-Fi<br>Firewall                | LAN Uptime: 0h<br>B <sup>(2)</sup> (2000)<br>br-lan XX: 4.42 KE<br>TX: 6.62 KE<br>IPv4: 192.14<br>IPv6: fdff.ce                       | 11m 20s<br>ss: 90:22:00:80:06:00                                                     |  |  |  |  |  |
| Switch                                         | IFMOBILE<br>Unsupported                                                                                                    | d protocol type. 🦉 Connect 🥘 Stop 🗷 Edit                                             |  |  |  |  |  |
| Hostnames<br>Diagnostics<br>Loopback Interface | WAN         Uptime: 0h           @:**         MAC-Addre           eth0.2         TX: 211.28           TX: 211.28         IPv4: 192.10 | 9m 3s<br>sss: 90:22:00:C0:06:00<br>KB (1034 Pkts.)<br>KB (596 Pkts.)<br>68.20.107/24 |  |  |  |  |  |

#### 6. Ping PPTP server from Router:

| Status             | Diagnostics                                                                                                    |  |  |  |  |  |
|--------------------|----------------------------------------------------------------------------------------------------|--|--|--|--|--|
| System             | Network   Itilities                                                                                                |  |  |  |  |  |
| Services           | Network Otinities                                                                                                  |  |  |  |  |  |
| Network            | 192.168.5.100 www.google.com www.google.com                                                                        |  |  |  |  |  |
| Operation Mode     | IPv4 V Ping Traceroute Nslookup                                                                                    |  |  |  |  |  |
| Mobile             |                                                                                                    |  |  |  |  |  |
| LAN                | PING 192.168.5.100 (192.168.5.100): 56 data bytes                                                                  |  |  |  |  |  |
| Interfaces         | 64 bytes from 192.168.5.100; seq=0 ttl=64 time=20.520 ms                                                           |  |  |  |  |  |
| Wi-Fi              | 64 bytes from 192.168.5.100: seq=2 ttl=64 time=8.140 ms                                                            |  |  |  |  |  |
| Firewall           | 64 bytes from 192.168.5.100: seq=3 ttl=64 time=9.920 ms<br>64 bytes from 192.168.5.100: seq=4 ttl=64 time=5.080 ms |  |  |  |  |  |
| Static Routes      | 192.168.5.100 ping statistics                                                                                      |  |  |  |  |  |
| Switch             | 5 packets transmitted, 5 packets received, 0% packet loss                                                          |  |  |  |  |  |
| DHCP and DNS       | round-trip min/avg/max = 5.080/10.800/20.520 m8                                                                    |  |  |  |  |  |
| Hostnames          |                                                                                                    |  |  |  |  |  |
| Diagnostics        |                                                                                                    |  |  |  |  |  |
| Loopback Interface |                                                                                                    |  |  |  |  |  |

- 7. If the ping failed, please close windows firewall and try again.
- 8. Ping PPTP server from the PC behind Router:

```
dentydeMacBook-Pro-3:~ apple$ ping 192.168.5.100
PING 192.168.5.100 (192.168.5.100): 56 data bytes
64 bytes from 192.168.5.100: icmp_seq=0 ttl=63 time=17.361 ms
64 bytes from 192.168.5.100: icmp_seq=1 ttl=63 time=16.176 ms
64 bytes from 192.168.5.100: icmp_seq=3 ttl=63 time=8.808 ms
64 bytes from 192.168.5.100: icmp_seq=4 ttl=63 time=5.227 ms
64 bytes from 192.168.5.100: icmp_seq=5 ttl=63 time=7.818 ms
64 bytes from 192.168.5.100: icmp_seq=6 ttl=63 time=20.594 ms
^C
--- 192.168.5.100 ping statistics ---
7 packets transmitted, 7 packets received, 0.0% packet loss
round-trip min/avg/max/stddev = 5.227/11.985/20.594/5.481 ms
dentydeMacBook-Pro-3:~ apple$ []
```

E-Lins Technology Co.,Limited Address: Rm.33, Unit B, Floor 12, U chuanggu, Xinniu Rd, Minzhi, Longhua, Shenzhen, 518000, China Office Tel: +86 (755) 2923 0581 Email: sales@e-lins.com

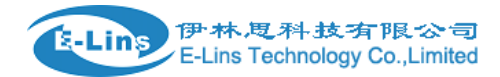

#### 9. Ping Router from windows 7:

#### C:\Users\Administrator>ping 192.168.5.101

Pinging 192.168.5.101 with 32 bytes of data: Reply from 192.168.5.101: bytes=32 time=4ms TTL=64 Reply from 192.168.5.101: bytes=32 time=4ms TTL=64 Reply from 192.168.5.101: bytes=32 time=12ms TTL=64

```
Ping statistics for 192.168.5.101:
Packets: Sent = 3, Received = 3, Lost = 0 (0% loss),
Approximate round trip times in milli-seconds:
Minimum = 4ms, Maximum = 12ms, Average = 6ms
```